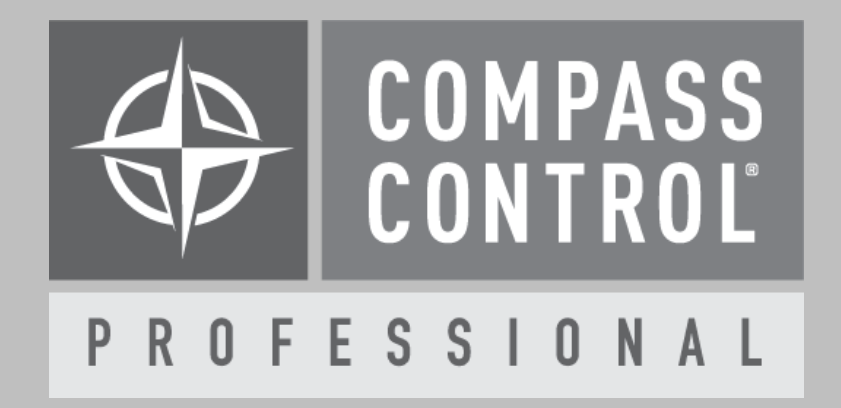

# KD-IP922 Video Wall Module Manual

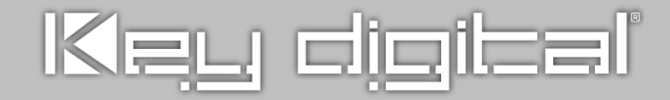

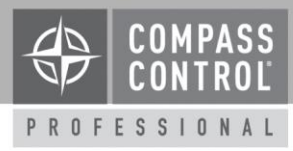

## About:

Key Digital's KD-IP922 based Enterprise AV Over IP system allows for video walls up to 10x10. Follow this guide to create modules that enable user-friendly finger drag control over the system's video wall(s). Note that modules for proportionate video walls (ie 2x2, x3x3 ... 10x10) are pre-made and available for download at <a href="https://www.keydigital.com">www.keydigital.com</a> with no further module editing required.

## Notes:

- The finger drag functions of the module will appear to not work correctly while the Compass app is in GUI Only Mode.
- Module driver may still require editing even if the video wall configuration already matches. See step 7 below for info on editing info to define the number of displays, vertical and horizontal display counts, and total video sources/encoders.

## **Setup Communication:**

Add one module per video wall in your system and add a non-video wall module for standard matrix switching controls.

For example, a system with matrixing and 2 video walls would have 3 total modules added (1 matrix module and 2 video wall modules):

| System Designer # ×                                                                                                    | Properties                                                                                                    | Properties                                                                                                    | Properties                                                                                                    |
|----------------------------------------------------------------------------------------------------|----------------------------------------------------------------------------------------------------|----------------------------------------------------------------------------------------------------|----------------------------------------------------------------------------------------------------|
| IP922VW         IP922VW         IP922VW         IP922VW         IP92         IP0 Exvices         IP0 Exvices </td <td>Controled Device Name (ID) KD-IP922-4x3WW-v2001 Device Definition Category: Switcher Brand: Key Digital Type: HDMI Switcher Model: KD-IP922-VW KD-IP922-VW L-IP Device Control DHCP DDNS CHCP DDNS CHCP DDNS CHCP CHCP DDNS CHCP CHCP CHCP CHCP CHCP CHCP CHCP CHC</td> <td>Controled Device<br/>Name (ID) KD-IP922-2x2VW-v2001<br/>Device Definition<br/>Category: Switcher<br/>Brand: Key Digital<br/>Type: HDMI Switcher<br/>Model: KD-IP922-VW<br/>Set Dual<br/>Device Control (Reference MC)<br/>DHCP DDNS<br/>L-IP 1922.168.0 .203 Port 23<br/>G-IP 0 . 0 . 0 . 0 Port</td> <td>Controled Device Name (ID) KD-KeyDigital-Switcher-IP922. Device Definition Category: Switcher Brand: Key Digital Type: HOMI Switcher Model: KD-IP922-32x32 Set Dual Device Control Reference MC) DHCP DDNS L-IP 192.168 . 0 .150 Port 23 G-IP 0 . 0 . 0 . 0 Port Device Tree buffer in MC Reference MC</td> | Controled Device Name (ID) KD-IP922-4x3WW-v2001 Device Definition Category: Switcher Brand: Key Digital Type: HDMI Switcher Model: KD-IP922-VW KD-IP922-VW L-IP Device Control DHCP DDNS CHCP DDNS CHCP DDNS CHCP CHCP DDNS CHCP CHCP CHCP CHCP CHCP CHCP CHCP CHC | Controled Device<br>Name (ID) KD-IP922-2x2VW-v2001<br>Device Definition<br>Category: Switcher<br>Brand: Key Digital<br>Type: HDMI Switcher<br>Model: KD-IP922-VW<br>Set Dual<br>Device Control (Reference MC)<br>DHCP DDNS<br>L-IP 1922.168.0 .203 Port 23<br>G-IP 0 . 0 . 0 . 0 Port | Controled Device Name (ID) KD-KeyDigital-Switcher-IP922. Device Definition Category: Switcher Brand: Key Digital Type: HOMI Switcher Model: KD-IP922-32x32 Set Dual Device Control Reference MC) DHCP DDNS L-IP 192.168 . 0 .150 Port 23 G-IP 0 . 0 . 0 . 0 Port Device Tree buffer in MC Reference MC |

If possible, use an IP address of a KD-IP922Enc/Dec that is not already used as a compass master controller. Any KD-IP922 Encoder or Decoder can be used as the communication point for receiving video wall commands.

# Adding Module(s) to Project:

- 1. Add appropriate amount of KD-IP922 XxX VW modules to your project. Choosing a module that is similar in size to your video wall will save time in the editing process.
- 2. Add module(s) to the Controlling Flow tree, edit module for desired device (right-click  $\rightarrow$  edit module). Now Compass Navigator is in .mod mode, not .ksp mode

# **Editing Module Graphics**

Note: This step is only necessary if the downloaded module does not match your video wall dimensions.

3. Program  $\rightarrow$  Edit Module, and choose the Video Wall page in the Controller Designer

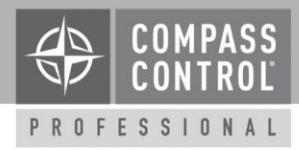

- 4. Go to **grp\_graphics** and expand.
- 5. Create the correct amount of VWDisplay\_Graphic\_*x* graphics for your video wall. Provide each with a unique numbering in the name (ID). Delete any unused (ie if you are building a smaller video wall).
- 6. The Video Wall touchpad sizing **must always be 600W x 440H**, so size each VWDisplay Graphic accordingly.

Use the Graphic Element sizing properties tool to enter the size of each graphic.

1 pixel should be left for spacing between graphics panels. Additionally, the outline of each graphic panel is 1.5 pixel on each side.

For example, in a 3W x 2H video wall each VWDisplay Graphic should be 195x215 in the Graphic Element sizing property tool and will show as 198x218 in the Position and Size property window

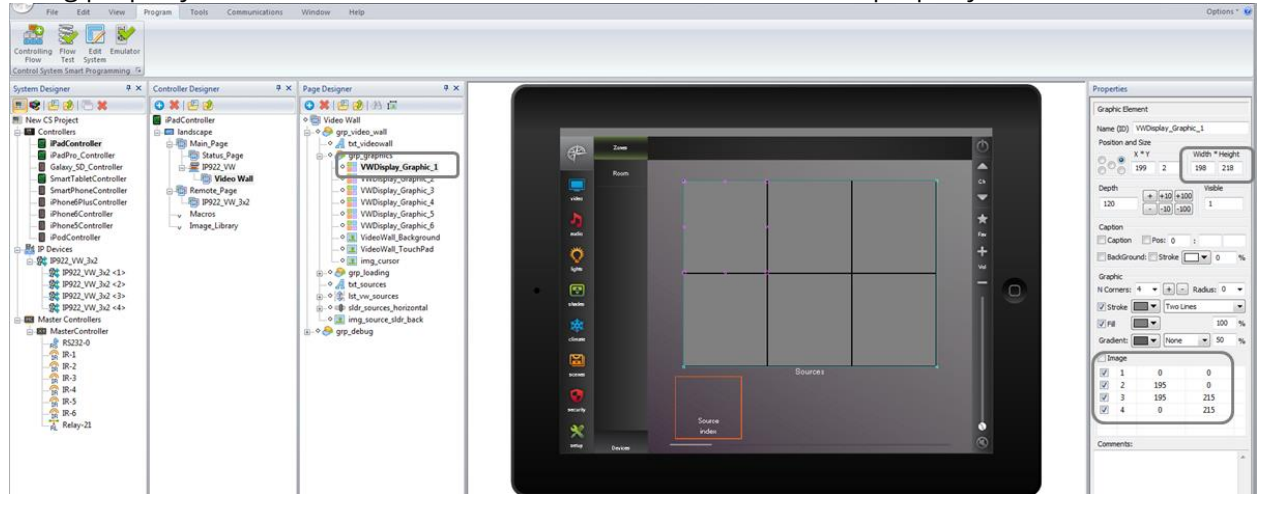

### **Editing Module Driver**

7. In the System Designer window, choose the IP922\_VW device, and press the block button to open the driver

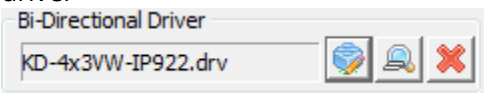

8. In the CONFIGURATION DECLARATION section, you will see a total of 13 script lines that may need editing, each has *//EDIT BELOW LINE* written in the line above and may also provide additional instructions about the values you will enter.

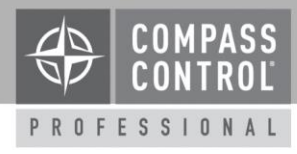

| Script editor                                                                                                    |   |
|----------------------------------------------------------------------------------------------------|---|
| <pre>#rame 'XD-IP922-WW-1001" #trand 'XD-IP922-WW-1001" #trand 'XD-IP922' #version 'L0" #umode' XD-IP922' #version 'L0" #constant, corrected by Igor" #comments 'IP control for IP922' #///////////////////////////////////</pre> | 2 |
| < III  OK Cancel Comple                                                                                                    |   |

Note that VW\_FIRST\_OUTPUT is the Device ID number of the first decoder (taken from KDMS Pro during unit & system setup).

- 9. Press Compile and receive a success confirmation
- 10. Choose the Variables tab at the bottom of the Controller Designer Window. Expand the Modules folder and find the **Touch\_Released** variable. Edit the variables properties by choosing the **Timer** checkbox and entering an **initial value** of 0.

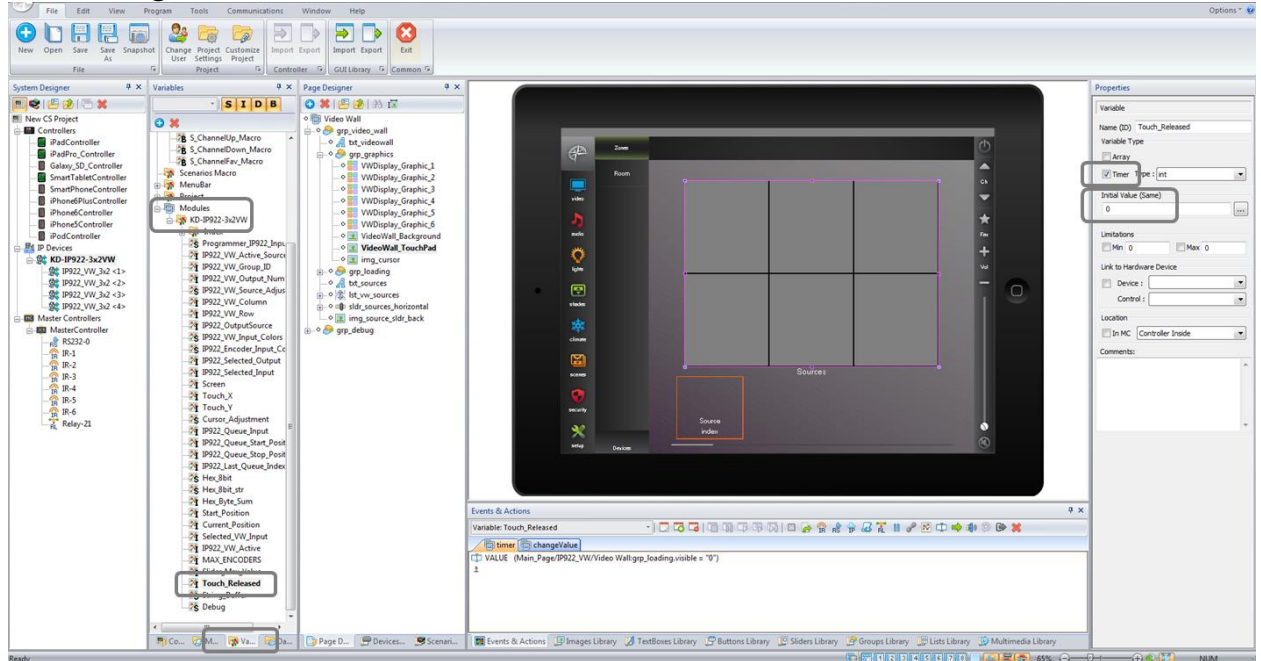

- 11. Ensure that the Bi-Directional Macro events are linked to the device correctly on the following Variables:
  - a. Touch\_X
  - b. Touch\_Y
  - c. Touch\_Released

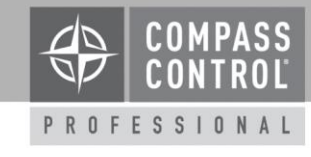

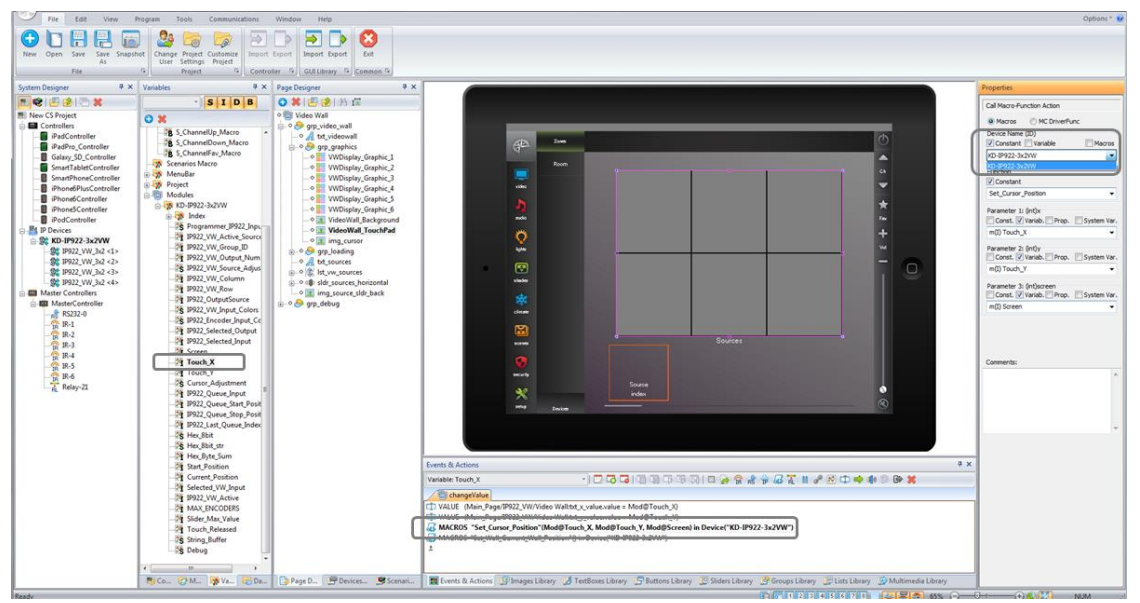

12. Select the **Programmer\_IP922\_InputNames** variable. In the Properties window at the right-side of screen, press the "..." ellipses button. Enter the desired user-friendly name for each video source / encoder. Press OK

| Compass Navigator v.2.0.4 (C:\Users\Jonathon\Dropbox\compass_libraries\Modules\IP922_VW\KDKD-IP922-3x3W_v2011.mod)                                                                                                    | - 🗆 X                                                                                                    |
|----------------------------------------------------------------------------------------------------|----------------------------------------------------------------------------------------------------|
| File Edit View Program Tools Communications Window Help                                                                                                    | Options * 🥑                                                                                                    |
| Image: Save Save Save Save Save Save Save Save                                                                                                    |                                                                                                    |
| System Designer 4 × Variables 4 × Page Designer 4 ×                                                                                                    | Properties                                                                                                    |
| Image: Signed Signed | Variable Name (ID) Programmer_IP922_InputNames Variable Type  Array [2 vm(1) #Index_IP922_Nar v Immer Type : string Imital Value (Different) Imitations Imitations Im |
|                                                                                                    |                                                                                                    |

13. Save, and chose File  $\rightarrow$  Exit to return to the project. Repeat for any additional video walls.